## JTOS のダウンロードやインストールが

## 上手くいかない方へ

## 目次

<u>1、ダウンロードが上手くいかないとき</u>

2、インストールが上手くいかないとき

 ダウンロードが上手くいかないとき ブラウザのセキュリティによってブロックされていることがあります 以下の方法を試すことで解決する場合があります
解説画面のブラウザは Windows 標準の MicrosoftEdge を使用しています

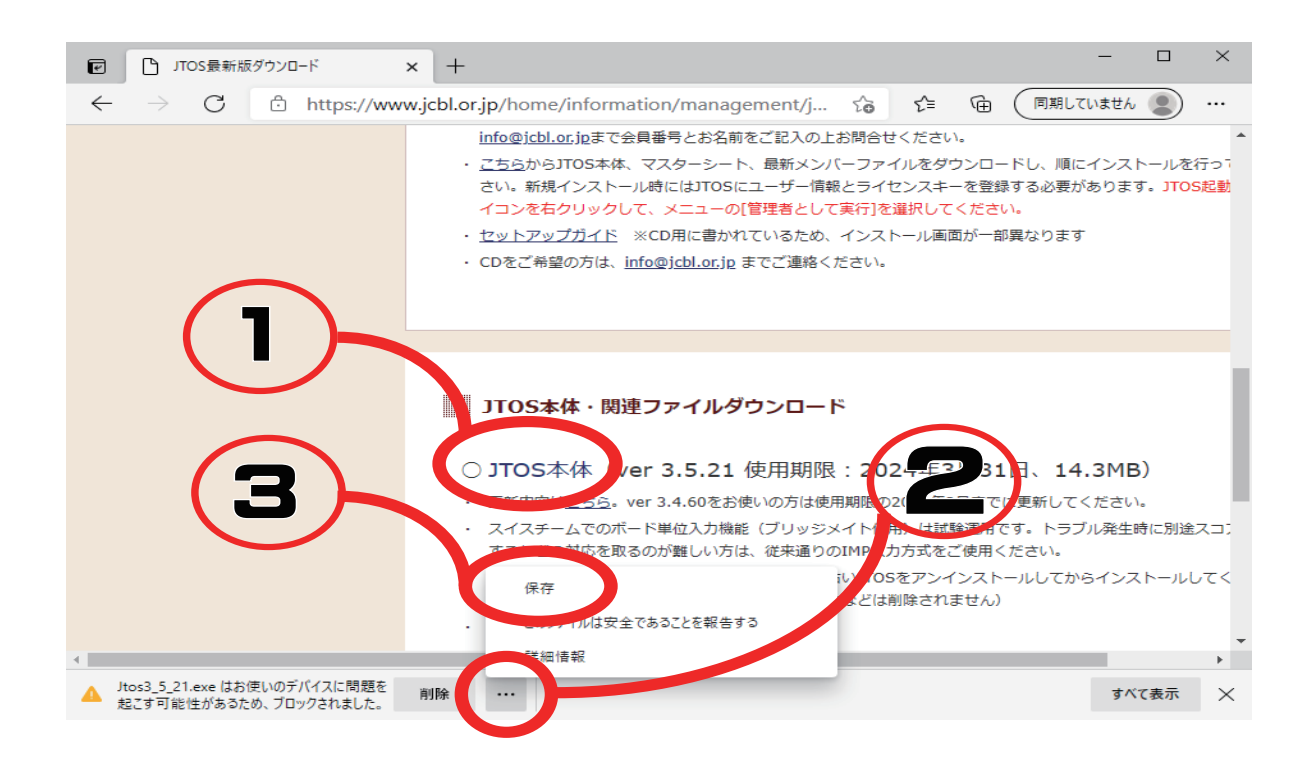

①連盟ホームページから上図のように「JTOS本体」のリンクをクリックします②ブラウザの左下に表示された枠から上図②のような3点リーダーを探しク

リックします

③「保存」をクリックすると画面が切り替わります

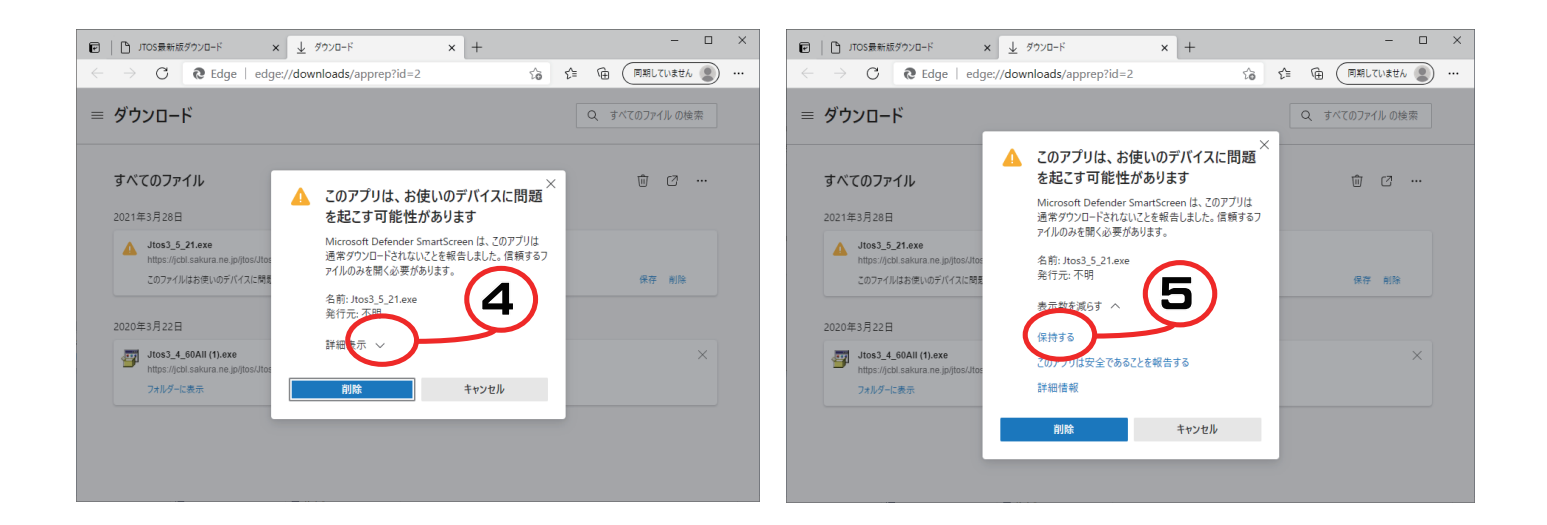

④表示された枠の「詳細表示」の隣にある \/ をクリックします⑤表示された青字の「保持する」をクリックします

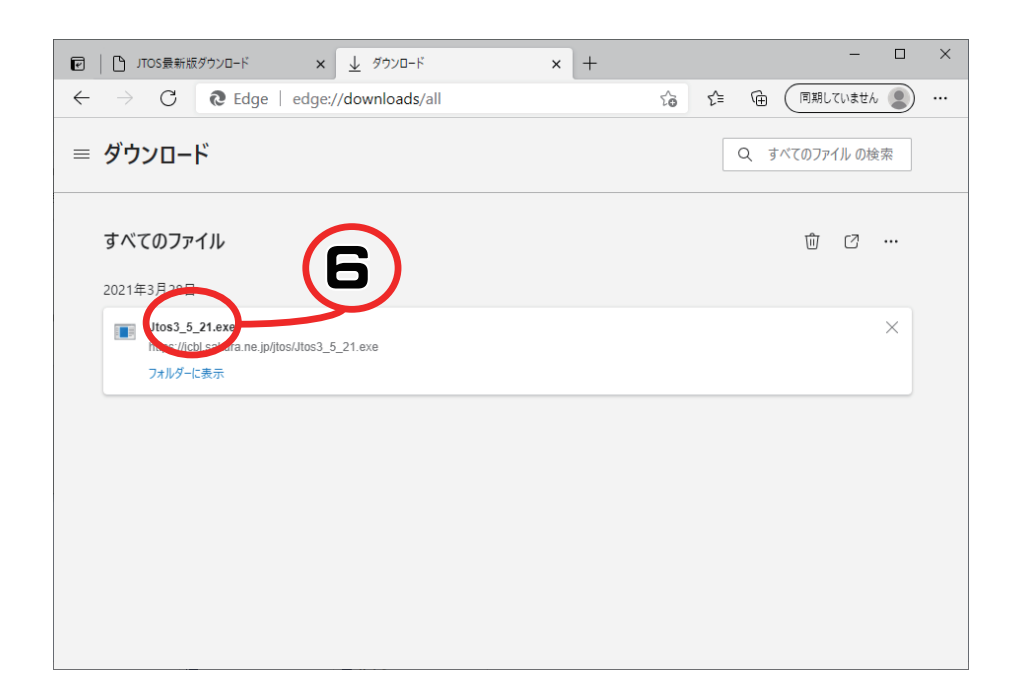

⑥表示された「Jtos3\_5\_21.exe」をクリックします

(※数字はバージョンによって違います) 以上の手順でダウンロードが完了し、インストールが開始します

## 2、インストールが上手くいかないとき

Windows のセキュリティによってブロックされていることがあります 以下の方法を試すことで解決する場合があります

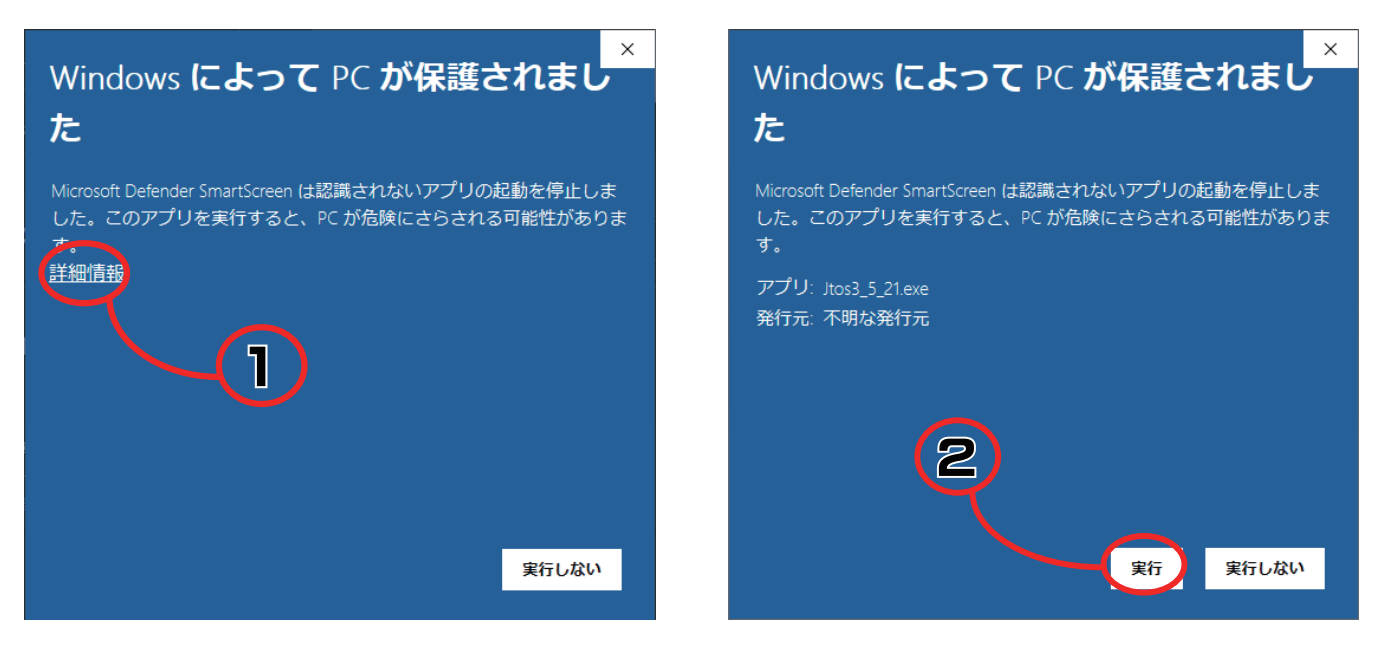

①インストールを試みると表示される青い枠から「詳細情報」をクリックします②右下に表示される「実行」をクリックします

| Jtos3_5_21.exe<br>発行元:不明<br>ファイルの入手先: このコンピューター トのハードドライブ<br>詳細を表示<br>はい<br>いいえ | ューザーアカウント制御<br>この不明な発行元からのアプリがデバイスに変更を<br>加えることを許可しますか?                       |
|---------------------------------------------------------------------------------|-------------------------------------------------------------------------------|
|                                                                                 | Jtos3_5_21.exe<br>発行元:不明<br>ファイルの入手先:このコンピュータートのハードドライブ<br>詳細を表示<br>はい<br>いいえ |

③確認が表示されるので、「はい」を選択します Jtos のインストールウィザードが立ち上がります 以降はセットアップガイドをご参照ください